# **Forest Inventory**

# Documenting a geodatabase

—by Glen Jordan

# Introduction

# Problem

Forest inventories invariably contain abbreviated field names and coded data. Short field names and coded data save significant storage space, especially for inventories covering large geographic areas involving tens of thousands of forest features, and are more compact for computer screen display. For someone unfamiliar with the inventory, however, short field names and coded values are impossible to interpret without reference to a data dictionary. Often, the dictionary is maintained offline in a hard-copy document and not readily accessible.

One advantage of storing your data in a geodatabase is that you can define descriptive aliases for attribute fields, just as you can for entire feature classes, and further, you can add descriptions for the often-bewildering array of field data codes.

How does a geodatabase accomplish this?

#### Location

A small 1,400-hectare (ha) woodlot in the Acadian-New England forest region of North America

### Time to complete the lab

Approximately three hours

#### **Prerequisites**

A basic working knowledge of GIS and ArcGIS<sup>®</sup> software in particular. Experience with the geodatabase will be helpful too. Familiarity with the Woodlot geodatabase inventory is essential.

#### Data used in this lab

A personal geodatabase of several feature classes and rasters for a small (1,400 ha) woodlot in the Acadian-New England forest region of North America (All data is NAD83 datum with New Brunswick Double Stereographic projection, unless otherwise stated.)

# **Student activity**

The Woodlot forest inventory, like so many, is poorly documented. You'll fix that in this exercise.

You'll take advantage of the built-in capabilities that geodatabases provide for documenting the data they hold. Specifically, in the *Woodlot* geodatabase, you'll assign feature class aliases and numerous attribute field aliases and coding domains using  $\operatorname{ArcCatalog}^{TM}$ .

### **Results expected**

- Feature class aliases and domains for various attribute fields in the Woodlot geodatabase
- As an illustration of the value of documenting feature classes, a map of Woodlot stand material size using the material size attribute with alias and coded domain assigned

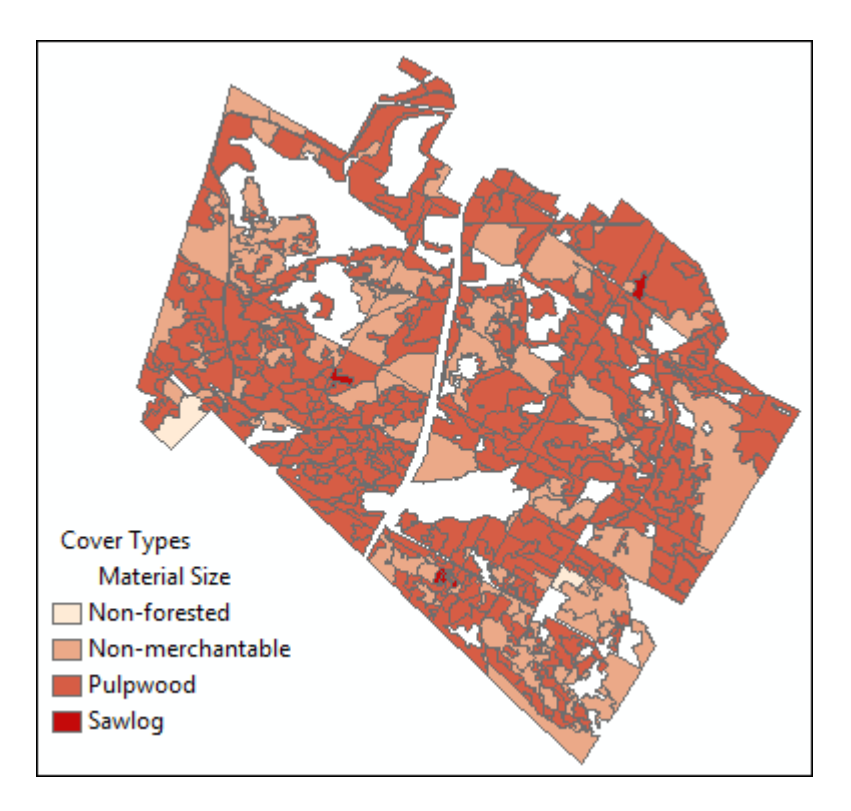

#### Data available

Woodlot geodatabase of feature classes

#### **Solution steps**

- 1. Examine attribute coding in the cover types feature class.
- 2. Define a coded domain for the TYPE attribute.
- 3. Define a range domain for the HC attribute.
- 4. Define a coded domain for the MS attribute.
- 5. Define a domain for the CLASS attribute.
- 6. Define and assign domains for the CC, AGE, TV, and VH attributes.
- 7. Define and assign a domain for the management compartments attribute.
- 8. Assign attribute aliases to cover types feature class fields.
- 9. Map a coded domain attribute in the cover types feature class.

#### EXAMINE ATTRIBUTE CODING IN THE COVER TYPES FEATURE CLASS

The cover types feature class (*cover*) is a key one in the Woodlot inventory. It's a polygon feature class that delineates and describes the various conditions, forested and otherwise, that occur in the woodlot property. It stores a cover types attribute (TYPE field) that labels forest conditions using 13 two-letter codes.

What conditions do these 13 codes describe, exactly?

### **Related Concept:** Forest inventory—Features and attributes

**1** Using ArcCatalog, preview the attribute table of the cover types feature class (*cover*) in the *Woodlot* geodatabase.

|   | COVER_ID | BLK | TYPE | HC | CC | MS | AGE | SI | TV | * |
|---|----------|-----|------|----|----|----|-----|----|----|---|
| ► | 101      | 1   | FR   | 9  | С  | 2  | 36  | 0  | [  |   |
|   | 105      | 1   | BG   | 0  | G  | 0  | 49  | 0  |    |   |
|   | 102      | 1   | BG   | 0  | G  | 0  | 100 | 0  |    |   |
|   | 103      | 1   | FR   | 12 | В  | 2  | 41  | 0  |    |   |
|   | 106      | 1   | FR   | 9  | В  | 2  | 64  | 0  |    |   |
|   | 601      | 6   | FR   | 9  | В  | 3  | 25  | 0  |    |   |
|   | 199      | 1   | RD   | 0  | Z  | 0  | -99 | 0  |    |   |
|   | 104      | 1   | FR   | 9  | В  | 2  | 30  | 0  |    |   |
|   | 190      | 1   | PE   | 0  | Z  | 0  | -99 | 0  |    |   |
|   | 109      | 1   | FR   | 12 | В  | 2  | 70  | 0  |    |   |
|   | 199      | 1   | RD   | 0  | Z  | 0  | -99 | 0  |    |   |
|   | 108      | 1   | FR   | 12 | В  | 2  | 63  | 0  |    |   |
|   | 602      | 6   | FR   | 3  | С  | 3  | 2   | 0  |    |   |
|   | 107      | 1   | FR   | 12 | С  | 2  | 91  | 0  |    |   |
|   | 699      | 6   | RD   | 0  | Z  | 0  | -99 | 0  |    |   |
|   | 611      | 6   | FR   | 15 | В  | 2  | 46  | 0  |    |   |
|   | 110      | 1   | BG   | 0  | G  | 0  | 100 | 0  |    | Ŧ |
|   |          |     |      |    |    |    |     |    | F. |   |

Figure 1. Preview the cover types feature class attribute table.

You'll see that the TYPE field contains values such as BG, CC, FR, PC, and so forth. What do these codes, or the codes used in other fields for that matter, mean?

The Woodlot inventory includes some coding tables that provide descriptions for codes used in at least some of the attribute fields in Woodlot feature classes. These tables are stored as worksheets in an Excel document. Fortunately, ArcCatalog can access Excel files.

2 In ArcCatalog, expand the *Woodlot\_Codes* Excel file located in the *Codes* folder.

You'll see three worksheets listed, one for each of the CC, MS, and TYPE fields in *cover*.

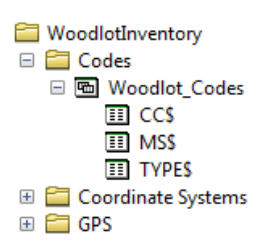

Figure 2. Three Excel worksheets describe coding schemes for three inventory attribute fields in the cover types feature class

| 3 | Preview the | <i>TYPE\$</i> worksheet. |
|---|-------------|--------------------------|
|---|-------------|--------------------------|

|   | ТҮРЕ | Description        |
|---|------|--------------------|
| Þ | BG   | Treed Bog          |
|   | CC   | Recent Clear Cut   |
|   | DU   | Duck Marsh         |
|   | FR   | Forersted          |
|   | PB   | Prescribed Burn    |
|   | PC   | Partial Cut        |
|   | PD   | Pond               |
|   | PE   | Powerline Easement |
|   | PS   | Planted Softwood   |
|   | PT   | Gravel Pit         |
|   | RD   | Main Road          |
|   | SE   | Sewerline Easement |
|   | YD   | Wood Yard          |

Figure 3. Codes and their descriptions for the TYPE field in the cover types feature class.

This table provides descriptions for the 13 codes used to describe the cover type of polygons in the *cover* feature class. Similar tables can be found for the crown class (CC) and material size (MS) fields.

In the past, these coding tables were joined in a many-to-one fashion to the *cover* feature class, providing ready access to code descriptions when needed for mapping or presenting analysis results.

ArcGIS offers something better.

4 Click the *cover* shapefile in the *Shapes* folder and select the *Description* tab.

That accesses some detailed information about the cover types shapefile, including details of the coding schemes used in its attributes fields.

Similar information is available for the other files in the Shapes folder, but unfortunately, when you imported them into your Woodlot geodatabase, the information did not follow.

That's not a big issue, since the geodatabase provides an even more informed way of documenting its contents.

The remainder of this exercise explores the possibilities.

#### DEFINE A CODED DOMAIN FOR THE **TYPE** ATTRIBUTE

The TYPE attribute field, like any other in a feature class or shapefile, has a data type and a domain of valid values.

The following table lists the range of data types found in ArcGIS feature classes. What data type is TYPE?

| Data type     | Description                                                     |
|---------------|-----------------------------------------------------------------|
| Short integer | Whole numbers ranging from -32,768 to 32,767                    |
| Long integer  | As above, but with a range of -2,147,483,648 to 2,147,486,647   |
| Float         | Fractional, single-precision numbers with 7 significant digits  |
| Double        | Fractional, double-precision numbers with 15 significant digits |
| Text          | Alphanumeric string                                             |
| Date          | Specifically formatted number that represents date or time      |

Table 1. The array of attribute field data types in ArcGIS.

The TYPE field in the *cover* feature class is a text field. Like all text fields, TYPE has a domain defined by a specific list of coded values; in this case, 13 two-character labels.

**Question 1:** If you hadn't been told, how would you determine the data type of TYPE, or any feature class field?

But TYPE is also used in the public roads rights-of-way feature class (*publicrow*). There, two additional two-letter codes occur. The following table summarizes the TYPE field and provides descriptions for all its 15 coded values:

| Attribute<br>(data type) | Description                   | Feature class | Coding<br>domain | Description             |
|--------------------------|-------------------------------|---------------|------------------|-------------------------|
| TYPE<br>(text)           | Cover types                   | cover         | СС               | Recent clearcut         |
|                          |                               |               | PC               | Partial cut             |
|                          |                               |               | РВ               | Prescribed burn         |
|                          |                               |               | FR               | Forested (untreated)    |
|                          |                               |               | PS               | Planted softwood        |
|                          |                               |               | BG               | Treed bog               |
|                          |                               |               | PD               | Pond                    |
|                          |                               |               | DU               | Duck marsh              |
|                          |                               |               | RD               | Main road right-of-way  |
|                          |                               |               | РТ               | Gravel pit              |
|                          |                               |               | YD               | Wood yard               |
|                          |                               |               | PE               | Power line easement     |
|                          |                               |               | SE               | Sewer line easement     |
|                          | Public roads<br>rights-of-way | publicrow     | DT               | Dept. of Highways depot |
|                          |                               |               | HW               | Highway                 |
|                          |                               |               | RD               | Main road right-of-way  |
|                          |                               |               | MP               | RCMP HQ                 |

Table 2. Coded values and their descriptions for the TYPE field in the *cover* and *publicrow* feature classes.

How do you store the TYPE field's details, or its metadata, in the Woodlot geodatabase?

# **Related Concept:** Digital mapping—Metadata (coded domain)

Use ArcCatalog to embed the TYPE field's coded domain within the Woodlot geodatabase. Here's how.

1 Right-click the *Woodlot* geodatabase and select *Properties*. Click the *Domains* tab and define the coded domain for TYPE.

| neral Domains          |                          |  |  |  |  |  |
|------------------------|--------------------------|--|--|--|--|--|
| Domain Name            | Description              |  |  |  |  |  |
| MosaicCatalogItemCateg | Catalog item categories. |  |  |  |  |  |
| Cover Types            | Cover types              |  |  |  |  |  |
|                        |                          |  |  |  |  |  |
|                        | (1)                      |  |  |  |  |  |
|                        | <b>_</b>                 |  |  |  |  |  |
| _                      |                          |  |  |  |  |  |
| -                      |                          |  |  |  |  |  |
|                        |                          |  |  |  |  |  |
| Domain Properties:     | (2)                      |  |  |  |  |  |
| Field Type             | Text 🔺                   |  |  |  |  |  |
| Domain Type            | Coded Values             |  |  |  |  |  |
| Split policy           | Default Value            |  |  |  |  |  |
| Merge policy           | Default Value            |  |  |  |  |  |
|                        |                          |  |  |  |  |  |
|                        |                          |  |  |  |  |  |
|                        |                          |  |  |  |  |  |
| Coded Values:          |                          |  |  |  |  |  |
| Code                   | Description              |  |  |  |  |  |
| DU                     | Duck marsh               |  |  |  |  |  |
| RD                     | Main road right-of-way 🔪 |  |  |  |  |  |
| PT                     | Gravel pit               |  |  |  |  |  |
| YD                     | Wood yard                |  |  |  |  |  |
| PE                     | Power line easement      |  |  |  |  |  |
| I SE                   | Sewer line easement      |  |  |  |  |  |

*There is no need to enter the RD code detail twice.* 

Figure 4. Create a coded domain for the TYPE field.

**Question 2:** If, after creating and saving a domain, you notice a mistake, such as a spelling mistake, how do you go about correcting the problem?

Now, you can assign this *Cover Type* domain to the TYPE field in both *cover* and *publicrow*.

2 Double-click the *cover* feature class to access its properties. Then, with the *Fields* tab selected, assign the *Cover Types* domain to TYPE.

| Indexes                                |                             | Subtypes   | Relatio   | nships        | Represen | tations |  |
|----------------------------------------|-----------------------------|------------|-----------|---------------|----------|---------|--|
| General XY Coordinate Syst             |                             | ate System | Tolerance | Resolution    | Domain   | Fields  |  |
| Field Na                               |                             |            |           | Data          | Type     | 1 🔊 🐧   |  |
| OBJECT                                 | TID                         |            |           | Object ID     |          |         |  |
| Shape                                  |                             |            |           | Geometry      |          | _       |  |
| COVER                                  |                             |            |           | Long Integer  | •        | -       |  |
| COVER                                  | _<br>ID                     |            |           | Long Integer  |          | -       |  |
| BLK                                    |                             |            |           | Short Integer | r        |         |  |
| TYPE                                   |                             |            |           | Text          |          | (1)     |  |
| нс                                     |                             |            |           | Short Integer | r        | $\sim$  |  |
| CC                                     |                             |            |           | Text          |          |         |  |
| MS                                     |                             |            |           | Short Integer |          |         |  |
| AGE                                    |                             |            |           | Short Integer |          |         |  |
| SI                                     |                             |            |           | Short Integer |          |         |  |
| TV                                     |                             |            |           | Double        |          |         |  |
| VH                                     |                             |            |           | Double +      |          |         |  |
| ick any fi<br>Field Prop<br>Alias      | eld to see its p<br>perties | TYPE       |           |               |          |         |  |
|                                        | IULL values                 | Yes        |           |               |          |         |  |
| Allow N                                |                             |            |           |               |          |         |  |
| Allow N<br>Default                     | Value                       |            |           |               |          |         |  |
| Allow N<br>Default<br>Domain           | Value                       |            |           | -             |          |         |  |
| Allow N<br>Default<br>Domain<br>Length | Value                       | 2          |           | -             |          |         |  |

Figure 5. Assign the *Cover Types* domain to the TYPE field in *cover*.

# Note: Once a domain has been assigned to a field or fields, you will not be able to delete it from the domains collection unless you first unassign it. You can still edit the domain, though.

**3** Repeat the process for the *publicrow* feature class.

What has all that accomplished?

If you preview the *cover* attribute table in ArcCatalog, you'll see that the two-letter codes have been replaced with the code descriptions; the same is true in *publicrow*.

That's progress, but the real payoff only becomes apparent when you start to work with the *cover* or *publicrow* feature classes in ArcMap<sup>™</sup> or with ArcToolbox<sup>™</sup> tools.

4 Start ArcMap and add both *cover* and *publicrow* feature classes as layers.

If you open either of the attribute tables, you'll see how your *Cover Types* coded domain has done its job.

| Co | over Types |         |        |          |     |                        |    |    |    |     |    |        |      |
|----|------------|---------|--------|----------|-----|------------------------|----|----|----|-----|----|--------|------|
|    | OBJECTID * | Shape * | COVER_ | COVER_ID | BLK | ТҮРЕ                   | HC | CC | MS | AGE | SI | TV     | VH   |
|    | 1          | Polygon | 2      | 101      | 1   | Forested (untreated)   | 9  | С  | 2  | 36  | 0  | 182.6  | 8    |
|    | 2          | Polygon | 3      | 105      | 1   | Treed bog              | 0  | G  | 0  | 49  | 0  | 88.3   | 24.4 |
|    | 3          | Polygon | 4      | 102      | 1   | Treed bog              | 0  | G  | 0  | 100 | 0  | 0      | (    |
|    | 4          | Polygon | 5      | 103      | 1   | Forested (untreated)   | 12 | В  | 2  | 41  | 0  | 177.9  | 90   |
|    | 5          | Polygon | 6      | 106      | 1   | Forested (untreated)   | 9  | В  | 2  | 64  | 0  | 139.9  | 6    |
|    | 6          | Polygon | 7      | 601      | 6   | Forested (untreated)   | 9  | В  | 3  | 25  | 0  | 30.1   | 5.0  |
|    | 7          | Polygon | 8      | 199      | 1   | Main road right-of-way | 0  | Z  | 0  | -99 | 0  | 0      | (    |
|    | 8          | Polygon | 9      | 104      | 1   | Forested (untreated)   | 9  | В  | 2  | 30  | 0  | 214.4  | 74.9 |
|    | 9          | Polygon | 10     | 190      | 1   | Power line easement    | 0  | Z  | 0  | -99 | 0  | 0      | (    |
|    | 10         | Polygon | 11     | 109      | 1   | Forested (untreated)   | 12 | В  | 2  | 70  | 0  | 66.2   | 78.4 |
|    | 11         | Polygon | 12     | 199      | 1   | Main road right-of-way | 0  | Z  | 0  | -99 | 0  | 0      | (    |
|    | 12         | Polygon | 13     | 108      | 1   | Forested (untreated)   | 12 | В  | 2  | 63  | 0  | 4240.1 | 613  |
|    | 13         | Polygon | 14     | 602      | 6   | Forested (untreated)   | 3  | С  | 3  | 2   | 0  | 0      | (    |
|    | 14         | Polygon | 15     | 107      | 1   | Forested (untreated)   | 12 | С  | 2  | 91  | 0  | 4171.5 | 380  |
|    | 15         | Polygon | 16     | 699      | 6   | Main road right-of-way | 0  | Z  | 0  | -99 | 0  | 0      | (    |
|    | 16         | Polygon | 17     | 611      | 6   | Forested (untreated)   | 15 | В  | 2  | 46  | 0  | 961.1  | 96.3 |
| •  |            |         |        |          | 1   |                        |    |    |    |     |    |        |      |

Figure 6. The *Cover Types* coded domain descriptions appear in place of TYPE field codes.

The code descriptions will also appear in other operations where the TYPE field might be referenced, for example, when using Select By Attributes or the Identify tool.

One *Woodlot* domain has been defined and assigned. There are several more that you need to deal with.

### Define a range domain for the *HC* attribute

The height class (HC) field is a numeric attribute in the *cover* feature class containing values that range from 0 to 30.

That means that the domain will be a range domain, specifying minimum and maximum values. Unlike the TYPE field, HC occurs in only the *cover* feature class.

# Related Concept: Digital mapping—Metadata (range domain)

1 Close ArcMap for now, then in ArcCatalog, right-click the *Woodlot* geodatabase, select *Properties*, and add a height class range domain as follows:

| ner           | ral Domains           |                       |                         |
|---------------|-----------------------|-----------------------|-------------------------|
| _             |                       |                       |                         |
|               | Domain Name           |                       | Description             |
| Π             | Cover Types           | Cover types           |                         |
| Π             | MosaicCatalogItemCate | g Catalog item catego | ries.                   |
| Π             | Height Class          | Height classes        |                         |
| Π             |                       |                       |                         |
| Π             |                       |                       |                         |
|               |                       |                       |                         |
| Π             |                       |                       |                         |
| Π             |                       |                       |                         |
| Π             |                       |                       | It's critical that this |
| Do            | main Properties:      |                       | data type match         |
| F             | ield Type             | Short Integer 🖌       | exactly that of the     |
| Domain Type F |                       | Range                 | destination field(s).   |
| Μ             | linimum value         | 0 🔸                   |                         |
| Μ             | laximum value         | 30                    |                         |
| S             | plit policy           | Default Value         |                         |
| Μ             | lerge policy          | Default Value         |                         |

Figure 7. Create the *Height Class* range domain for the HC field.

Now you can assign the *Height Class* range domain to the HC field in *cover*.

2 Use ArcCatalog to assign the *Height Class* domain to the HC field in the *cover* feature class.

Unlike coded domains, range domains don't have any immediate effect on the display of tabular data in attribute tables or elsewhere. They simply set limits on the values that may be recorded. This prevents entry of erroneous data should field values ever need changing—if a stand were clearcut, for example.

Next, you'll try another numeric field—the MS field.

#### Define a coded domain for the *MS* attribute

The MS field, even though numeric, can be assigned a coded domain. How can that be?

# Related Concept: Digital mapping—Metadata (coded domain)

1 Preview the *MS\$* worksheet in the *Woodlot\_Codes* Excel file (*Codes* folder).

|   | MS | Description      |
|---|----|------------------|
| Þ | 0  | Non-forested     |
|   | 1  | Sawlog           |
|   | 2  | Pulpwood         |
|   | 3  | Non-merchantable |

Figure 8. Material size field codes and descriptions.

The numeric MS values are simply used as ordinal rankings and could just as easily have been recorded as A, B, C, D. So, indeed, MS can be described using a coded domain.

2 Add a Material Size coded domain as follows:

| Domain Name            | Descripti                |
|------------------------|--------------------------|
| Cover Types            | Cover types              |
| Height Class           | Height classes           |
| MosaicCatalogItemCateg | Catalog item categories. |
| Material Size          | Material sizes           |
|                        |                          |
|                        |                          |
|                        |                          |
|                        |                          |
|                        |                          |

Domain Properties:

| Field Type   | Short Integer |
|--------------|---------------|
| Domain Type  | Coded Values  |
| Split policy | Default Value |
| Merge policy | Default Value |
|              |               |
|              |               |
|              | i             |

Coded Values:

| Code | Descripti        |
|------|------------------|
| 0    | Non-forested     |
| 1    | Sawlog           |
| 2    | Pulpwood         |
| 3    | Non-merchantable |
|      |                  |

Figure 9. Create the Material Size coded domain for the MS field.

3 Assign the *Material Size* domain to the MS field in the *cover* feature class.

Now, if you were to open or preview the *cover* attribute table, you'd see the domain descriptions for MS displayed instead of its numeric values.

| TYPE          | HC | CC | MS               | AGE | SI |  |
|---------------|----|----|------------------|-----|----|--|
| Forested (un  | 9  | С  | Pulpwood         | 36  | 0  |  |
| Treed bog     | 0  | G  | Non-forested     | 49  | 0  |  |
| Treed bog     | 0  | G  | Non-forested     | 100 | 0  |  |
| Forested (un  | 12 | В  | Pulpwood         | 41  | 0  |  |
| Forested (un  | 9  | В  | Pulpwood         | 64  | 0  |  |
| Forested (un  | 9  | В  | Non-merchantable | 25  | 0  |  |
| Main road rig | 0  | Z  | Non-forested     | -99 | 0  |  |
| Forested (un  | 9  | В  | Pulpwood         | 30  | 0  |  |
| Power line e  | 0  | Z  | Non-forested     | -99 | 0  |  |
| Forested (un  | 12 | В  | Pulpwood         | 70  | 0  |  |
| Main road rig | 0  | Z  | Non-forested     | -99 | 0  |  |
| Forested (un  | 12 | В  | Pulpwood         | 63  | 0  |  |
| Forested (un  | 3  | С  | Non-merchantable | 2   | 0  |  |
| Forested (un  | 12 | С  | Pulpwood         | 91  | 0  |  |
| Main road rig | 0  | Z  | Non-forested     | -99 | 0  |  |
| Forested (un  | 15 | В  | Pulpwood         | 46  | 0  |  |

Figure 10. MS field displayed with its coded domain descriptions.

You've probably got the hang of it by now and can deal with the remaining Woodlot attribute fields pretty much unaided.

#### DEFINE A DOMAIN FOR THE CLASS ATTRIBUTE

The CLASS attribute, like TYPE, occurs in multiple feature classes. These include the *clines, roads, proads,* and *streams* feature classes. Its coding scheme is detailed in the following table:

| Attribute<br>(data type) | Description                   | Feature<br>class | Description              | Codes | Description          |
|--------------------------|-------------------------------|------------------|--------------------------|-------|----------------------|
| CLASS<br>(text)          | Road and<br>stream<br>classes | clines           | Main road<br>centerlines | RG    | Main road graveled   |
|                          |                               |                  |                          | RU    | Main road ungraveled |
|                          |                               |                  |                          | PE    | Power line easement  |
|                          |                               |                  |                          | SE    | Sewer line easement  |
|                          |                               | roads            | Secondary<br>roads       | C2    | Three season         |
|                          |                               |                  |                          | C3    | Dry weather          |
|                          |                               |                  |                          | C4    | Trail                |
|                          |                               | proads           | Public roads             | HW    | Highway              |
|                          |                               |                  |                          | RG    | Main road graveled   |
|                          |                               |                  |                          | CS    | City street          |
|                          |                               | streams          | Permanent<br>streams     | ST    | Permanent stream     |

Table 3. Coding scheme for the CLASS attribute in the Woodlot inventory.

It should be obvious that you're dealing with a coded domain here, since CLASS is a nominal (text) attribute in the Woodlot inventory.

#### Related Concept: Digital mapping—Metadata (coded domain)

1 Create a *Classes* coded domain for the CLASS attribute consisting of 10 unique codes and their associated descriptions as above.

|    | Domain Name            | Description              |
|----|------------------------|--------------------------|
|    | Cover Types            | Cover types              |
|    | Height Class           | Height classes           |
|    | Material Size          | Material sizes           |
|    | MosaicCatalogItemCateg | Catalog item categories. |
|    | Classes                | Road and stream classes  |
|    |                        |                          |
|    |                        |                          |
|    |                        |                          |
| 1  |                        |                          |
| )0 | main Properties:       |                          |

Text

Coded Values

Default Value

Default Value

Description

Field Type

Split policy

Domain Type

Merge policy

Coded Values:

C4

HW

ST

CS

Code

*There is no need to enter the RG code detail twice.* 

Figure 11. Create the *Classes* coded domain for the CLASS attribute.

Trail

Highway

City Street

Permanent stream

2 Assign it to the CLASS field in each of the *clines, roads, proads,* and *streams* feature classes.

With that done, you have just a few Woodlot inventory attributes left that would benefit from a geodatabase domain definition.

#### DEFINE AND ASSIGN DOMAINS FOR THE CC, AGE, TV, AND VH ATTRIBUTES

All these attributes occur as fields in the cover types feature class (*cover*). You would think that defining domains for them would be straightforward. With the exception of AGE, that's true.

AGE values fall into two categories (domains): ages of nonforested features and ages of forest stands. Nonforested features are assigned an age of -99 in the inventory, making them easily distinguished from stands that have ages ranging from 0 to 120.

Defining subtypes would make dealing with AGE easy, as it would allow you to assign two domains to AGE, one a range domain for forested features (0–120) and the other a coded domain for nonforested features (-99). Unfortunately, though, the Woodlot inventory was not set up with this in mind. It doesn't have a subtype field that distinguishes between forested and nonforested features.

**Question 3:** How might you actually create a cover field that distinguishes between forested and nonforested features in the woodlot?

So, you'll have to deal with AGE somewhat crudely and define a range domain of -99 to 120.

### Related Concept: Digital mapping—Metadata

**1** Using the following as a guide, create and assign domains for the CC, AGE, TV, and VH attributes in the *cover* feature class:

| Attribute<br>(data type) | Description           | Feature<br>class | Code or range | Description                       |
|--------------------------|-----------------------|------------------|---------------|-----------------------------------|
| СС                       | Crown closure         | cover            | А             | Fully stocked                     |
| (text)                   |                       |                  |               |                                   |
|                          |                       |                  | В             | Gaps                              |
|                          |                       |                  | С             | Understocked                      |
|                          |                       |                  | G             | Treed bog                         |
|                          |                       |                  | Х             | Clearcut                          |
|                          |                       |                  | Z             | Nonforested                       |
| AGE (short)              | Stand age             |                  | -99–120       | All features                      |
| TV (double)              | Total stand<br>volume |                  | 0-100,000     | Stand volume<br>(m <sup>3</sup> ) |
| VH (double)              | Stand volume<br>yield |                  | 0–650         | Stand yield<br>(m³/ha)            |

Table 4. Domains and code descriptions for the CC, AGE, TV, and VH attributes in the cover types feature class.

| Domain Name            | Description              |  |  |
|------------------------|--------------------------|--|--|
| Crown Closure          | Crown closures           |  |  |
| Height Class           | Height classes           |  |  |
| Material Size          | Material sizes           |  |  |
| MosaicCatalogItemCateg | Catalog item categories. |  |  |
| Stand Age              | Stand ages               |  |  |
| Stand Volume           | Stand volume (m3)        |  |  |
| Stand Volume Yield     | Stand yield (m3/ha)      |  |  |
|                        |                          |  |  |

Figure 12. Create domains for the CC, AGE, TV, and VH attributes.

It's best to add domains one at a time using the Apply button. That way, if an error arises in an entry, you won't run the risk of losing all your entries.

Also, a domain can be deleted, provided it hasn't yet been assigned to a field, by selecting and pressing the Delete key.

**2** Assign each of the domains to its associated attribute field.

That just about completes adding and assigning domains in the *Woodlot* geodatabase.

That leaves just the *COMPART\_ID* and *BLK* fields to deal with. They have been left to last because they present a challenge.

#### DEFINE AND ASSIGN A DOMAIN FOR THE MANAGEMENT COMPARTMENTS ATTRIBUTE

While *COMPART\_ID* and *BLK* occur in two different feature classes—*cover* and *compart*—and have different names, they both serve the same purpose in the Woodlot inventory. They identify the Woodlot's 12 management compartments with the numbers 1 through 12.

It would seem that creating a domain for this management compartments attribute should be easy. Simply create a range domain named Management Compartments and indicate a range of 1–12.

### **Related Concept: Digital mapping—Metadata (range domain)**

So, where's the challenge?

If you examine the data types of the two fields, *COMPART\_ID* in *compart* and *BLK* in *cover*, you'll see that they don't have the same data type; *COMPART\_ID* is long integer, while *BLK* is short integer.

That precludes creating a single domain that you could assign to both fields. On the other hand, building two domains seems unnecessary when you're dealing with just one attribute— management compartments. Therein lies the challenge.

What's the workaround?

Since you can't change a field's data type once established, your only course of action here is to copy existing management compartment field values in one of the feature classes into a new field with a data type the same as that in the other feature class.

It would make sense to copy the long integer *COMPART\_ID* data in *compart* into a new short integer field, not vice versa, since the management compartment values 1 through 12 certainly don't require a long integer for storage.

| 1 | Create a | Compartments | range doma | in using a | short integer | data type. |
|---|----------|--------------|------------|------------|---------------|------------|
|---|----------|--------------|------------|------------|---------------|------------|

|    | Domain Name            | Description                    |  |  |
|----|------------------------|--------------------------------|--|--|
|    | Height Class           | Height classes                 |  |  |
|    | Material Size          | Material sizes                 |  |  |
|    | MosaicCatalogItemCateg | Catalog item categories.       |  |  |
|    | Stand Age              | Stand ages                     |  |  |
|    | Stand Volume           | Stand volume (m3)              |  |  |
|    | Stand Volume Yield     | Stand yield (m3/ha)            |  |  |
|    | Compartments           | Management compartment numbers |  |  |
|    |                        |                                |  |  |
| Do | main Properties:       |                                |  |  |
| F  | ield Type              | Short Integer 🥌                |  |  |
|    | omain Type             | Range                          |  |  |
| N  | linimum value          | 1                              |  |  |
| N  | laximum value          | 12                             |  |  |
| S  | plit policy            | Default Value                  |  |  |
| N  | lerge policy           | Default Value                  |  |  |
|    |                        |                                |  |  |

Figure 13. Create a short integer range domain for the management compartments attribute.

2 Double-click the *compart* feature class and create a new short integer attribute field named *Compart*, giving it a *Compartment* alias and assigning it to the *Compartments* domain.

| Indexe                                                   | s                                                   | Subtypes                   | Relatio   | nships        | Represent | tations |
|----------------------------------------------------------|-----------------------------------------------------|----------------------------|-----------|---------------|-----------|---------|
| General XY Coor                                          |                                                     | ate System                 | Tolerance | Resolution    | Domain    | Fields  |
|                                                          |                                                     |                            |           |               | _         | •       |
|                                                          |                                                     | ·leid Name                 |           | Data          | Туре      |         |
| OBJECT                                                   | TID                                                 |                            | Object ID |               |           |         |
| Shape                                                    |                                                     |                            |           | Geometry      |           | (1)     |
| COMPA                                                    | RT_ID                                               |                            |           | Long Integer  |           | $\sim$  |
| Shape_                                                   | Length                                              |                            |           | Double        |           |         |
| Shape_                                                   | Area                                                |                            |           | Double        |           |         |
| Compar                                                   | t 👞                                                 |                            |           | Short Integer |           |         |
| 1                                                        |                                                     |                            |           |               |           | 1       |
| 1                                                        |                                                     | -2                         |           |               |           |         |
| 1                                                        |                                                     | 100                        |           |               |           |         |
| i –                                                      |                                                     |                            |           |               |           | 1       |
| 1                                                        |                                                     |                            |           |               |           |         |
| 1                                                        |                                                     |                            |           |               |           | -       |
|                                                          |                                                     |                            |           |               |           | -       |
| 1                                                        |                                                     |                            |           |               |           |         |
| ick any fie<br>Field Prop                                | eld to see its p<br>perties                         | roperties.                 |           | , 3           | )         |         |
| ick any fie<br>Field Prop<br>Alias                       | eld to see its p<br>perties                         | roperties.                 | irtment 🖌 | , 3           |           |         |
| ick any fie<br>Field Prop<br>Alias<br>Allow N            | eld to see its p<br>perties<br>IULL values          | roperties.<br>Compa<br>Yes | irtment   | , 3           |           |         |
| ick any fie<br>Field Prop<br>Alias<br>Allow N<br>Default | eld to see its p<br>perties<br>IULL values<br>Value | roperties.<br>Compa<br>Yes | irtment   | 3             |           |         |

Figure 14. Create a new *Compart* field and assign the *Compartments* domain to it.

**3** Use the *Calculate Field* tool in ArcToolbox (*Data Management Tools* » *Fields*) to calculate Compart = COMPART\_ID.

| Input Table                                                           |  |
|-----------------------------------------------------------------------|--|
| Y:\Desktop\GISData\GIS\ESRI_Labs\WoodlotInventory\Woodlot.mdb\compart |  |
| Field Name                                                            |  |
| Compart                                                               |  |
| Expression                                                            |  |
| [COMPART_ID]                                                          |  |
| Expression Type (optional)                                            |  |
| VB                                                                    |  |

Figure 15. Populate the new *Compart* field with *COMPART\_ID* values using the *Calculate Field* tool.

**Question 4:** Why use the Calculate Field tool and not Field Calculator?

Now you can get rid of the *COMPART\_ID* field.

4 Double-click *compart*, click the *Fields* tab, select *COMPART\_ID*, and press the Delete key.

If you now preview the *compart* attribute table, you should see the new short integer *Compart* field containing management compartment numbers.

|   | Shape * | Shape_Length     | Shape_Area       | Compart |   |
|---|---------|------------------|------------------|---------|---|
| ► | Polygon | 3610.38852274512 | 540519.737140324 | 1       |   |
|   | Polygon | 6044.5648210755  | 2226573.0015543  | 6       |   |
|   | Polygon | 4581.17827192707 | 958832.981900623 | 2       |   |
|   | Polygon | 569.044050236978 | 11987.4598536132 | 5       |   |
|   | Polygon | 3519.10808740831 | 575892.02221979  | 5       |   |
|   | Polygon | 4177.36128965548 | 740791.881869881 | 3       |   |
|   | Polygon | 4447.84134950713 | 1155252.21177021 | 5       | ] |
|   | Polygon | 4692.42257662269 | 1269366.30254848 | 7       | E |
|   | Polygon | 5897.79963586172 | 1875208.11979382 | 4       |   |
|   | Polygon | 3869.29530285734 | 938059.977568815 | 8       | ] |
|   | Polygon | 2042.48017105877 | 243913.459758739 | 12      |   |
|   | Polygon | 3586.8098909486  | 722948.665017163 | 8       |   |
|   | Polygon | 5303.62815081706 | 1672505.98339569 | 9       | ] |
|   | Polygon | 2057.57621195359 | 100674.620580867 | 11      |   |
|   | Polygon | 1483.884754245   | 46381.0169278205 | 8       |   |
|   | Polygon | 1982.6201637703  | 207521.151709661 | 11      |   |
|   | Polygon | 4548.07645627323 | 1068198.22480599 | 10      | - |
|   |         |                  |                  | •       |   |

Figure 16. Revised *compart* attributes table with new short integer *Compart* field.

5 Assign the *Compartments* domain to the *BLK* field in the *cover* feature class.

That's it for attribute domains in the Woodlot inventory.

It was a lot of tedious work, but now, all fields with a coded domain, like TYPE, have their code descriptions listed and not the actual codes.

There's more documenting that you can do, however, to make the contents of the Woodlot inventory more obvious, especially the key cover types feature class.

#### ASSIGN ATTRIBUTE ALIASES TO COVER TYPES FEATURE CLASS FIELDS

Like attribute codes, attribute field names are often abbreviated in forest inventories. As a result, their meaning is not always obvious. The Woodlot inventory, like most, contains many short field names.

Short field names present a particular problem in the Woodlot cover types feature class (*cover*). Earlier, would you have known what MS, CC, and HC field names meant?

A geodatabase, however, offers a solution—the ability to assign field aliases.

#### **Related Concept: Digital mapping**—**Metadata (aliases)**

The following table provides suggested aliases for the array of fields that exist in the cover types feature class:

| Feature class | Field name | Suggested alias |
|---------------|------------|-----------------|
| cover         | COVER_ID   | Stand#          |
|               | BLK        | Compartment     |
|               | ТҮРЕ       | Cover Type      |
|               | HC         | Height Class    |
|               | СС         | Crown Closure   |
|               | MS         | Material Size   |
|               | AGE        | Age             |
|               | SI         | Site Index      |
|               | TV         | Total Volume    |
|               | VH         | Volume Yield    |

Table 5. Suggested aliases for the cover types feature class (cover) fields.

1 Double-click *cover*, select the *Fields* tab, and use the above table as a guide to assign field aliases.

| Indexes Su |                           | Subtypes             | Relatio            | Relationships |              | tations   |        |  |
|------------|---------------------------|----------------------|--------------------|---------------|--------------|-----------|--------|--|
| General    |                           | XY                   | Coordinate System  | Tolerance     | Resolution   | Domain    | Fields |  |
| Γ          | Field Name                |                      |                    | Da            | <b>^</b>     |           |        |  |
|            | OBJECT                    | D                    |                    |               | Object ID    | Object ID |        |  |
|            | Shape                     |                      |                    |               | Geometry     |           | 1      |  |
|            | COVER_                    |                      |                    | Long Integ    | Long Integer |           |        |  |
|            | COVER_ID 🔺                |                      |                    |               | Long Integ   | er        |        |  |
|            | BLK                       |                      |                    | Short Integ   | ger          |           |        |  |
|            | TYPE                      |                      |                    |               | Text         |           |        |  |
|            | HC                        |                      |                    |               | Short Integ  | ger       |        |  |
|            | CC                        |                      |                    |               | Text         |           |        |  |
|            | MS                        |                      |                    |               | Short Integ  | ger       |        |  |
|            | AGE                       |                      |                    |               | Short Integ  | ger       |        |  |
|            | SI                        |                      |                    |               | Short Integ  | ger       |        |  |
|            | TV                        |                      |                    | Double        | Double       |           |        |  |
|            | VH                        |                      |                    |               | Double       |           | -      |  |
| d          | ick any fie<br>Field Prop | ld to se<br>erties - | ee its properties. | 2             |              |           |        |  |
|            | Alias                     |                      | Stan               | id#           |              | ]         |        |  |
|            | Allow NI                  | JLL va               | lues Yes           |               |              | 1         |        |  |
|            | Default \                 | /alue                |                    |               |              | ]         |        |  |
|            | Domain                    |                      |                    |               |              | ]         |        |  |
|            |                           |                      |                    |               |              |           |        |  |

Figure 17. Assign aliases to *cover* feature class fields; COVER\_ID is illustrated.

There are many more attributes in the Woodlot inventory that you could define domains and aliases for, but you get the idea, and you've addressed the most often used attributes.

The value of all your efforts thus far, however, is not immediately apparent.

Recall, as noted earlier, that the ultimate utility of attribute aliases and domains only becomes apparent when you add feature classes to ArcMap and map their attributes or perform queries or other operations that use feature class fields.

Consider an illustration.

#### MAP A CODED DOMAIN ATTRIBUTE IN THE COVER TYPES FEATURE CLASS

When you add a well-documented feature class in ArcMap, a number of things happen.

First, the feature class alias is displayed as a layer name. Second, if you open the attributes table, field aliases are displayed in place of actual names. And, in a fashion similar to what you've seen in previewing tables in ArcCatalog, all fields with a coded domain have their code descriptions listed in place of, or alongside, the actual codes. Last, when you query features, field aliases appear.

These things prove helpful in selecting and mapping a feature class's attributes.

### Related Concept: Digital mapping—Using metadata

**1** Start ArcMap and add the *cover* feature class as a layer.

The feature class is listed with its alias, *Cover Types*.

**2** Use a definition query and the TYPE field to limit the *Cover Types* layer to just untreated forested features.

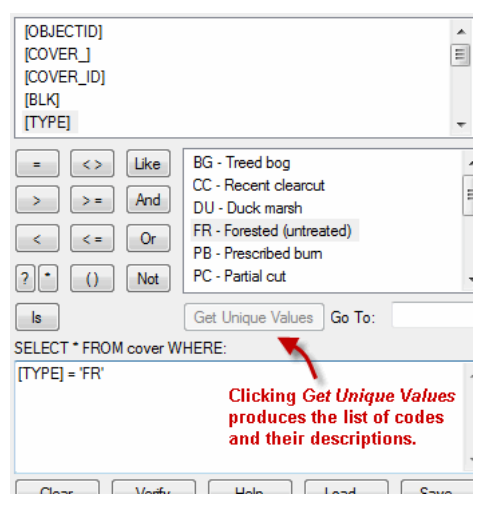

Note that field aliases, unfortunately, don't make it into Query Builder.

Figure 18. Take advantage of an attribute's coded domain in building a query.

Having access to a field's code descriptions is very useful when building queries, especially when you are not familiar with an inventory or don't work with it on a daily basis.

**3** Open the *Cover Types* attributes table.

|    | Stand# | Compartment | Cover Type           | Height Class | Crown Closure | Material Size    | Age | Site I | * |
|----|--------|-------------|----------------------|--------------|---------------|------------------|-----|--------|---|
| Þ  | 101    | 1           | Forested (untreated) | 9            | Under stocked | Pulpwood         | 36  |        |   |
|    | 103    | 1           | Forested (untreated) | 12           | Gaps          | Pulpwood         | 41  |        |   |
|    | 106    | 1           | Forested (untreated) | 9            | Gaps          | Pulpwood         | 64  |        |   |
|    | 601    | 6           | Forested (untreated) | 9            | Gaps          | Non-merchantable | 25  |        |   |
|    | 104    | 1           | Forested (untreated) | 9            | Gaps          | Pulpwood         | 30  |        |   |
|    | 109    | 1           | Forested (untreated) | 12           | Gaps          | Pulpwood         | 70  |        |   |
|    | 108    | 1           | Forested (untreated) | 12           | Gaps          | Pulpwood         | 63  |        |   |
|    | 602    | 6           | Forested (untreated) | 3            | Under stocked | Non-merchantable | 2   |        |   |
|    | 107    | 1           | Forested (untreated) | 12           | Under stocked | Pulpwood         | 91  |        |   |
|    | 611    | 6           | Forested (untreated) | 15           | Gaps          | Pulpwood         | 46  |        |   |
|    | 617    | 6           | Forested (untreated) | 12           | Under stocked | Pulpwood         | 35  |        |   |
|    | 612    | 6           | Forested (untreated) | 3            | Fully stocked | Non-merchantable | 2   |        |   |
|    | 613    | 6           | Forested (untreated) | 12           | Gaps          | Pulpwood         | 57  |        |   |
|    | 603    | 6           | Forested (untreated) | 15           | Gaps          | Pulpwood         | 53  |        |   |
|    | 614    | 6           | Forested (untreated) | 3            | Fully stocked | Non-merchantable | 2   |        |   |
|    | 111    | 1           | Forested (untreated) | 3            | Fully stocked | Non-merchantable | 53  |        | Ŧ |
| .∢ |        | 1           |                      |              |               |                  |     | - F    |   |

Figure 19. Attributes of Forested (untreated) stands in the woodlot.

The table lists *Cover Types* attribute fields with their aliases and code descriptions for those fields where a coded domain has been assigned. This is definitely more informative, but it does consume more screen real estate.

You can, though, turn the code descriptions off if space is an issue.

4 From the *Table Options* drop-down list, select *Appearance*.

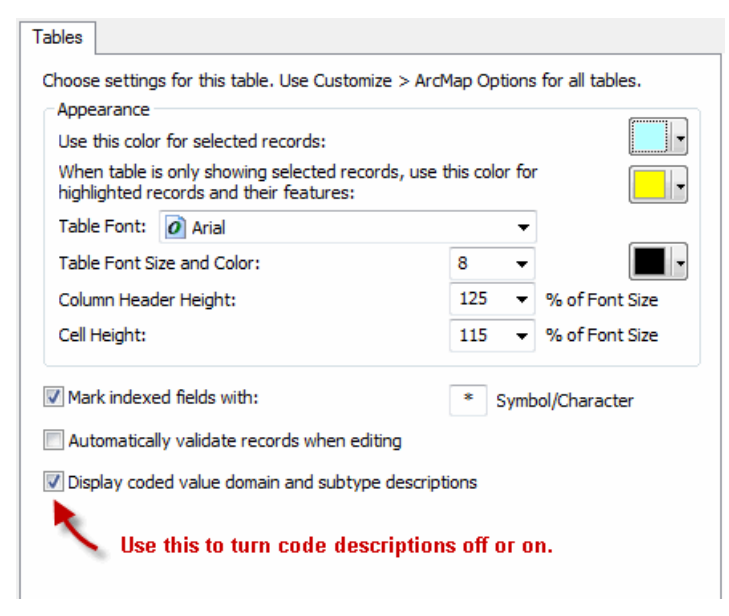

Figure 20. You can turn a table's code description off or on.

By the way, the setting is not a global setting and applies only to the current table.

5 Close the attribute table and map the *Material Size* attribute using a graduated polygon fill pattern.

| General Source Select<br>Show:<br>Features<br>Categories<br>Unique values<br>Unique values, many | on Display Symbology Fields Definition Query Labels Joins & Relates Time H Draw categories using unique values of one field. Value Field Value Field Material Size |                   |                                |              |       |
|--------------------------------------------------------------------------------------------------|----------------------------------------------------------------------------------------------------|-------------------|--------------------------------|--------------|-------|
| Match to symbols in a Quantities                                                                 | Symbol                                                                                                    | Value             | Label                          | Count        |       |
| Charts                                                                                           | <pre><all other="" values="">      </all></pre> <heading></heading>                                                                                                |                   | <all other="" values=""></all> |              |       |
| Multiple Attributes                                                                              |                                                                                                    |                   | Material Size                  |              |       |
|                                                                                                  |                                                                                                    | 0                 | Non-forested                   | ?            |       |
|                                                                                                  |                                                                                                    | 3                 | Non-mercnahtable               | ?            |       |
|                                                                                                  |                                                                                                    | 2                 | Pulpwood                       | ?            |       |
| 4 III +                                                                                          |                                                                                                    | 1                 | Sawlog                         | ?            | Ŧ     |
| H                                                                                                | Add All V                                                                                                    | /alues Add Values | Remove Remov                   | re All Advan | ced • |

Figure 21. Field aliases and code descriptions appear on the Layer Properties dialog box.

You'll see that the *Layer Properties* dialog box lists fields by alias and uses field code descriptions for *Labels*, making it easy to produce your map.

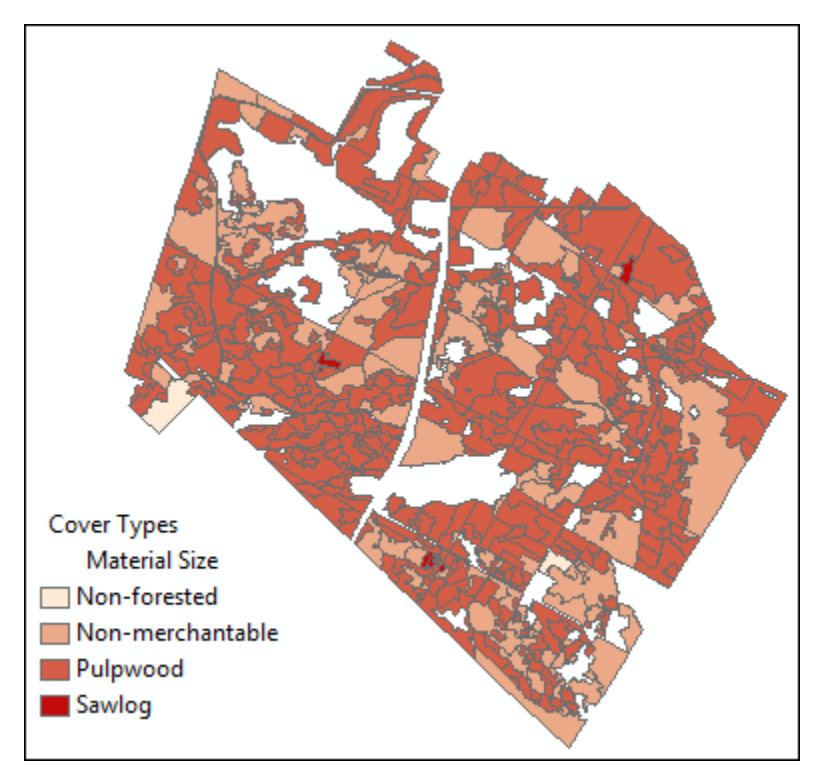

Figure 22. Field aliases and their code descriptions appear in ArcMap compositions.

You can see that the feature class alias, field alias, and code descriptions have all made their way into your map composition.

### Conclusion

Hopefully, you now appreciate the value of aliases and defining and assigning attribute domains in your forest inventory.

ArcGIS offers additional opportunities for documenting an inventory not covered in this lab. You can, for example, add detailed descriptions for shapefiles, feature classes, rasters, and just about any document that ArcMap or Arccatalog recognizes. Simply right-click an item in the catalog listing in either program and select *Item Description*. You may want to investigate the possibility.

# Submit your work

### Suggested student deliverables

- A Woodlot geodatabase with coded and range domains, field aliases, and feature class aliases
- Answers to the questions posed in the exercise:
  - If you hadn't been told, how would you determine the data type of TYPE, or any feature class field?
  - If, after creating and saving a domain, you notice a mistake, such as a spelling mistake, how do you go about correcting the problem?
  - How might you actually create a cover field that distinguishes between forested and nonforested features in the woodlot?
  - Why use the Calculate Field tool and not Field Calculator in ArcCatalog?
- A paragraph describing, with examples, the different data types that ArcGIS supports for storing attributes
- A paragraph describing, with examples, range and coded domains
- A simple map that symbolizes Woodlot features using the Crown Closure *cover* field, but with nonstand features excluded
- A simple map that symbolizes Woodlot features using the Cover Type *cover* field
- Location of some forest inventory data available for download via the web, then assembled into a geodatabase of feature classes and documented with feature class aliases, field aliases, and range and coded domains

# Credits

### Sources of supplied data

#### **Course Data**

- Data\cover, courtesy of University of New Brunswick Faculty of Forestry and Environmental Management
- Data\highway, courtesy of University of New Brunswick Faculty of Forestry and Environmental Management
- Data\newprop, courtesy of University of New Brunswick Faculty of Forestry and Environmental Management
- Data\tin, courtesy of University of New Brunswick Faculty of Forestry and Environmental Management
- Data\Woodlot.mdb, courtesy of University of New Brunswick Faculty of Forestry and Environmental Management
- Data\Codes\Woodlot\_Codes.xls, courtesy of University of New Brunswick UNB Faculty of Forestry and Environmental Management

Data\Coordinate Systems\ATS 1977 New Brunswick Stereographic.prj, courtesy of ESRI Data\Coordinate Systems\NAD 1983 CSRS New Brunswick Stereographic.prj, courtesy of ESRI

Data\GPS\Knowledge.shp, courtesy of University of New Brunswick Data\GPS\towers.xls, courtesy of University of New Brunswick Faculty of Forestry and Environmental Management

Data\Layer Files\Age Classes.lyr, courtesy of Glen Jordan Data\Layer Files\Air Photo Centre Points.lyr, courtesy of Glen Jordan Data\Layer Files\Main Roads.lyr, courtesy of Glen Jordan Data\Layer Files\Mgt Compartments.lyr, courtesy of Glen Jordan Data\Layer Files\Non-forested.lyr, courtesy of Glen Jordan Data\Layer Files\Secondary Roads.lyr, courtesy of Glen Jordan Data\Layer Files\Streams.lyr, courtesy of Glen Jordan

Data\Mass Points\DTM.txt, courtesy of Service New Brunswick

Data\Models\Clearcutting.tbx, courtesy of Glen Jordan Data\Models\Forest Analysis.tbx, courtesy of Glen Jordan Data\Models\Forest Values.tbx, courtesy of Glen Jordan Data\Orthophotos\Z45856650.tif, courtesy of Service New Brunswick Data\Orthophotos\Z45856660.tif, courtesy of Service New Brunswick Data\Orthophotos\Z45856670.tif, courtesy of Service New Brunswick Data\Orthophotos\Z45906650.tif, courtesy of Service New Brunswick Data\Orthophotos\Z45906660.tif, courtesy of Service New Brunswick Data\Orthophotos\Z45906670.tif, courtesy of Service New Brunswick Data\Orthophotos\Z45956650.tif, courtesy of Service New Brunswick Data\Orthophotos\Z45956650.tif, courtesy of Service New Brunswick Data\Orthophotos\Z45956660.tif, courtesy of Service New Brunswick Data\Orthophotos\Z45956660.tif, courtesy of Service New Brunswick Data\Orthophotos\Z45956670.tif, courtesy of Service New Brunswick

- Data\Photos\l18\_178.TIFF, courtesy of University of New Brunswick Faculty of Forestry and Environmental Management
- Data\Photos\l18\_178.tiffw, courtesy of University of New Brunswick Faculty of Forestry and Environmental Management
- Data\Photos\l18\_178r.tif, courtesy of University of New Brunswick Faculty of Forestry and Environmental Management
- Data\Photos\l18\_180.TIFF, courtesy of University of New Brunswick Faculty of Forestry and Environmental Management
- Data\Photos\l18\_180.tiffw, courtesy of University of New Brunswick Faculty of Forestry and Environmental Management
- Data\Photos\l18\_180r.tif, courtesy of University of New Brunswick Faculty of Forestry and Environmental Management
- Data\Photos\l18\_182.TIFF, courtesy of University of New Brunswick Faculty of Forestry and Environmental Management
- Data\Photos\l18\_182.tiffw, courtesy of University of New Brunswick Faculty of Forestry and Environmental Management
- Data\Photos\l18\_182r.tif, courtesy of University of New Brunswick Faculty of Forestry and Environmental Management
- Data\Photos\l18\_184.TIFF, courtesy of University of New Brunswick Faculty of Forestry and Environmental Management
- Data\Photos\l18\_184.tiffw, courtesy of University of New Brunswick Faculty of Forestry and Environmental Management
- Data\Photos\l18\_184r.tif, courtesy of University of New Brunswick Faculty of Forestry and Environmental Management
- Data\Photos\l19\_61.TIFF, courtesy of University of New Brunswick Faculty of Forestry and Environmental Management
- Data\Photos\l19\_61.tiffw, courtesy of University of New Brunswick Faculty of Forestry and Environmental Management
- Data\Photos\l19\_61r.tif, courtesy of University of New Brunswick Faculty of Forestry and Environmental Management
- Data\Photos\l19\_65.TIFF, courtesy of University of New Brunswick Faculty of Forestry and Environmental Management
- Data\Photos\l19\_65.tiffw, courtesy of University of New Brunswick Faculty of Forestry and Environmental Management

- Data\Photos\l19\_65r.tif, courtesy of University of New Brunswick Faculty of Forestry and Environmental Management
- Data\Photos\l19\_67.TIFF, courtesy of University of New Brunswick Faculty of Forestry and Environmental Management
- Data\Photos\l19\_67.tiffw, courtesy of University of New Brunswick Faculty of Forestry and Environmental Management
- Data\Photos\l19\_67r.tif, courtesy of University of New Brunswick Faculty of Forestry and Environmental Management
- Data\Photos\l19\_69.TIFF, courtesy of University of New Brunswick Faculty of Forestry and Environmental Management
- Data\Photos\l19\_69.tiffw, courtesy of University of New Brunswick Faculty of Forestry and Environmental Management
- Data\Photos\l19\_69r.tif, courtesy of University of New Brunswick Faculty of Forestry and Environmental Management
- Data\Photos\l20\_112.TIFF, courtesy of University of New Brunswick Faculty of Forestry and Environmental Management
- Data\Photos\l20\_112.tiffw, courtesy of University of New Brunswick Faculty of Forestry and Environmental Management
- Data\Photos\l20\_112r.tif, courtesy of University of New Brunswick Faculty of Forestry and Environmental Management
- Data\Photos\l20\_114r.tif, courtesy of University of New Brunswick Faculty of Forestry and Environmental Management
- Data\Photos\l21\_30.TIFF, courtesy of University of New Brunswick Faculty of Forestry and Environmental Management
- Data\Photos\l21\_30.tiffw, courtesy of University of New Brunswick Faculty of Forestry and Environmental Management
- Data\Photos\l21\_30r.tif, courtesy of University of New Brunswick Faculty of Forestry and Environmental Management
- Data\Photos\l21\_32.TIFF, courtesy of University of New Brunswick Faculty of Forestry and Environmental Management
- Data\Photos\l21\_32.tiffw, courtesy of University of New Brunswick Faculty of Forestry and Environmental Management
- Data\Photos\l21\_32r.tif, courtesy of University of New Brunswick Faculty of Forestry and Environmental Management
- Data\Photos\l21\_34.TIFF, courtesy of University of New Brunswick Faculty of Forestry and Environmental Management
- Data\Photos\l21\_34.tiffw, courtesy of University of New Brunswick Faculty of Forestry and Environmental Management
- Data\Photos\l21\_34r.tif, courtesy of University of New Brunswick Faculty of Forestry and Environmental Management
- Data\Photos\l21\_36.TIFF, courtesy of University of New Brunswick Faculty of Forestry and Environmental Management
- Data\Photos\l21\_36.tiffw, courtesy of University of New Brunswick Faculty of Forestry and Environmental Management
- Data\Photos\l21\_36r.tif, courtesy of University of New Brunswick Faculty of Forestry and Environmental Management

- Data\Photos\l21\_38.TIFF, courtesy of University of New Brunswick Faculty of Forestry and Environmental Management
- Data\Photos\l21\_38.tiffw, courtesy of University of New Brunswick Faculty of Forestry and Environmental Management
- Data\Photos\l21\_38r.tif, courtesy of University of New Brunswick Faculty of Forestry and Environmental Management
- Data\Photos\l22\_77.TIFF, courtesy of University of New Brunswick Faculty of Forestry and Environmental Management
- Data\Photos\l22\_77.tiffw, courtesy of University of New Brunswick Faculty of Forestry and Environmental Management
- Data\Photos\l22\_77r.tif, courtesy of University of New Brunswick Faculty of Forestry and Environmental Management
- Data\Photos\l23\_16.TIFF, courtesy of University of New Brunswick Faculty of Forestry and Environmental Management
- Data\Photos\l23\_16.tiffw, courtesy of University of New Brunswick Faculty of Forestry and Environmental Management
- Data\Photos\l23\_16r.tif, courtesy of University of New Brunswick Faculty of Forestry and Environmental Management
- Data\Photos\l23\_18.TIFF, courtesy of University of New Brunswick Faculty of Forestry and Environmental Management
- Data\Photos\l23\_18.tiffw, courtesy of University of New Brunswick Faculty of Forestry and Environmental Management
- Data\Photos\l23\_18r.tif, courtesy of University of New Brunswick Faculty of Forestry and Environmental Management
- Data\Photos\l23\_20.TIFF, courtesy of University of New Brunswick Faculty of Forestry and Environmental Management
- Data\Photos\l23\_20.tiffw, courtesy of University of New Brunswick Faculty of Forestry and Environmental Management
- Data\Photos\l23\_20r.tif, courtesy of University of New Brunswick Faculty of Forestry and Environmental Management
- Data\Photos\l23\_22.TIFF, courtesy of University of New Brunswick Faculty of Forestry and Environmental Management
- Data\Photos\l23\_22.tiffw, courtesy of University of New Brunswick Faculty of Forestry and Environmental Management
- Data\Photos\l23\_22r.tif, courtesy of University of New Brunswick Faculty of Forestry and Environmental Management
- Data\Photos\l24\_129.TIFF, courtesy of University of New Brunswick Faculty of Forestry and Environmental Management
- Data\Photos\l24\_129.tiffw, courtesy of University of New Brunswick Faculty of Forestry and Environmental Management
- Data\Photos\l24\_129r.tif, courtesy of University of New Brunswick Faculty of Forestry and Environmental Management
- Data\Photos\l24\_131.TIFF, courtesy of University of New Brunswick Faculty of Forestry and Environmental Management
- Data\Photos\l24\_131.tiffw, courtesy of University of New Brunswick Faculty of Forestry and Environmental Management

- Data\Photos\l24\_131r.tif, courtesy of University of New Brunswick Faculty of Forestry and Environmental Management
- Data\Photos\l26\_175.TIFF, courtesy of University of New Brunswick Faculty of Forestry and Environmental Management
- Data\Photos\l26\_175.tiffw, courtesy of University of New Brunswick Faculty of Forestry and Environmental Management
- Data\Photos\l26\_175r.tif, courtesy of University of New Brunswick Faculty of Forestry and Environmental Management
- Data\Photos\image2345, courtesy of University of New Brunswick Faculty of Forestry and Environmental Management
- Data\Photos\image2345c1, courtesy of University of New Brunswick Faculty of Forestry and Environmental Management
- Data\Photos\image2345c2, courtesy of University of New Brunswick Faculty of Forestry and Environmental Management
- Data\Photos\image2345c3, courtesy of University of New Brunswick Faculty of Forestry and Environmental Management
- Data\Rasters\accessibility, courtesy of University of New Brunswick Faculty of Forestry and Environmental Management
- Data\Rasters\dollarvalue, courtesy of University of New Brunswick Faculty of Forestry and Environmental Management
- Data\Rasters\elevation, courtesy of University of New Brunswick Faculty of Forestry and Environmental Management
- Data\Shapes\basemap.shp, courtesy of University of New Brunswick Faculty of Forestry and Environmental Management
- Data\Shapes\clines.shp, courtesy of University of New Brunswick Faculty of Forestry and Environmental Management
- Data\Shapes\compart.shp, courtesy of University of New Brunswick Faculty of Forestry and Environmental Management
- Data\Shapes\cover.shp, courtesy of University of New Brunswick Faculty of Forestry and Environmental Management
- Data\Shapes\cpoints.shp, courtesy of University of New Brunswick Faculty of Forestry and Environmental Management
- Data\Shapes\outline.shp, courtesy of University of New Brunswick Faculty of Forestry and Environmental Management
- Data\Shapes\proads.shp, courtesy of University of New Brunswick Faculty of Forestry and Environmental Management
- Data\Shapes\publicrow.shp, courtesy of University of New Brunswick Faculty of Forestry and Environmental Management
- Data\Shapes\roads.shp, courtesy of University of New Brunswick Faculty of Forestry and Environmental Management
- Data\Shapes\s4551.shp, courtesy of University of New Brunswick Faculty of Forestry and Environmental Management
- Data\Shapes\s4552.shp, courtesy of University of New Brunswick Faculty of Forestry and Environmental Management

- Data\Shapes\streams.shp, courtesy of University of New Brunswick Faculty of Forestry and Environmental Management
- Data\Shapes\towers.shp, courtesy of University of New Brunswick Faculty of Forestry and Environmental Management
- Data\Shapes\volumes.dbf, courtesy of University of New Brunswick Faculty of Forestry and Environmental Management
- Data\Updates\l20\_112u.tif, courtesy of University of New Brunswick Faculty of Forestry and Environmental Management
- Data\Updates\l20\_114u.tif, courtesy of University of New Brunswick Faculty of Forestry and Environmental Management
- Data\Updates\l23\_16u.tif, courtesy of University of New Brunswick Faculty of Forestry and Environmental Management
- Data\Updates\l23\_18u.tif, courtesy of University of New Brunswick Faculty of Forestry and Environmental Management
- Data\Updates\l24\_129u.tif, courtesy of University of New Brunswick Faculty of Forestry and Environmental Management

Data\WatershedDelineation\Watershed Delineation Tools.tbx - ESRI